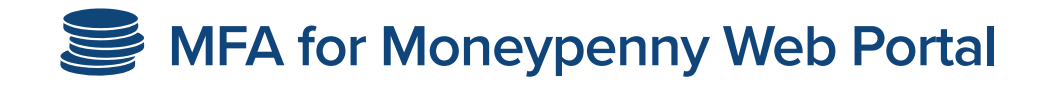

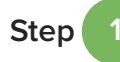

Log in to the Moneypenny Web Portal using your email and password.

|       | User login                       |  |
|-------|----------------------------------|--|
|       | Please enter your log-in details |  |
| Email |                                  |  |
|       |                                  |  |
|       |                                  |  |

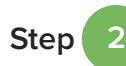

A 6-digit code will be automatically sent via text message to the mobile phone number you provided to the production.

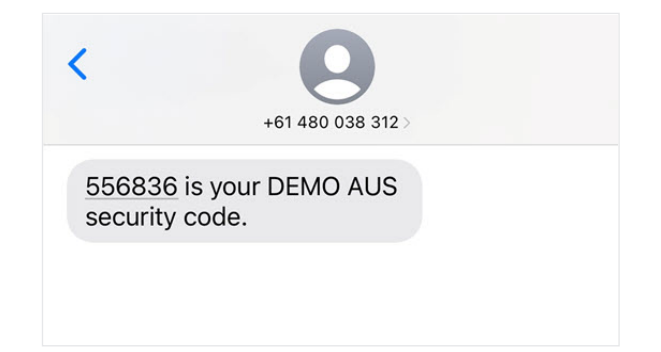

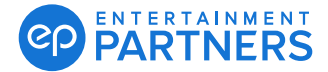

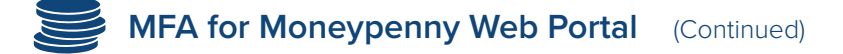

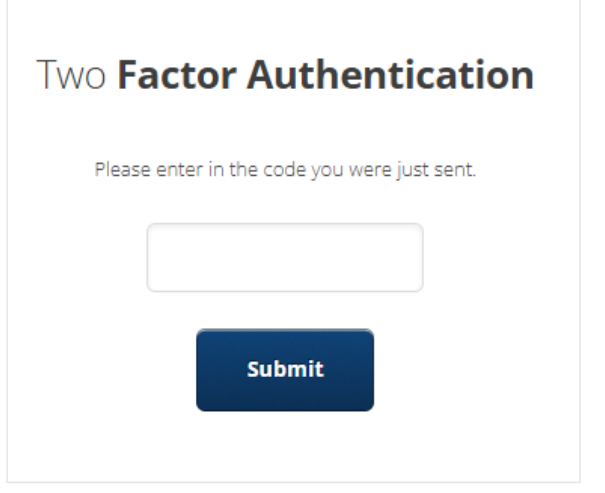

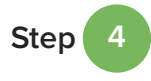

Step 3

Enter the 6-digit code and press **Submit**. You are now logged in.

Enter the 6-digit code and press Submit.

|                                                      | DEMO AI                  | US Onboard | ing Timeshe | ets PO                  | PC | Invoicing          | My Documer      | nts Other |             |  |  |  |  |  |
|------------------------------------------------------|--------------------------|------------|-------------|-------------------------|----|--------------------|-----------------|-----------|-------------|--|--|--|--|--|
|                                                      | Welcome <b>DEMO USER</b> |            |             |                         |    |                    |                 |           |             |  |  |  |  |  |
| Please select from the options below to get started. |                          |            |             |                         |    |                    |                 |           |             |  |  |  |  |  |
|                                                      | Onboarding               |            |             | heets                   |    | Purchase<br>Orders |                 | Pe<br>Ci  | etty<br>ash |  |  |  |  |  |
|                                                      |                          | Invoicing  |             | Production<br>Documents |    | n<br>ts            | My<br>Documents |           |             |  |  |  |  |  |
|                                                      |                          |            |             |                         |    |                    |                 |           |             |  |  |  |  |  |

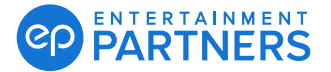